|                                                |                         |                          |                | Δ               |           |             |
|------------------------------------------------|-------------------------|--------------------------|----------------|-----------------|-----------|-------------|
| WS_FIP LE                                      |                         |                          | Derrete (      |                 |           |             |
| -Local System                                  |                         |                          | - Nemote 3     | oite            |           |             |
| C:\Program Files                               | VWS_FTP                 |                          | -              |                 | 7         | •           |
|                                                |                         | Session Properties       |                | ?>              | <u>دا</u> |             |
| ↑ Name                                         | Date                    | General Startup Adva     | anced Firewall |                 | Date      | Size ChgDir |
| ACTMOD PDF<br>BRDERR PDF                       | 20030717<br>20030728    | Profile Name:            | romeo          | New             |           | MkDir       |
| complete.wav                                   | 20030311<br>20030311    | Host Name/Address:       | 156.63.105.4   | Delete          |           | View        |
| DEDRPT.TXT                                     | 20030729 20030311       | Host Type:               | VMS MultiNet   | •               |           | Exec        |
| B CANDEND TYT                                  | 20030430                | User ID:                 | mcafee         | Anonymous       |           | Rename      |
| GAPIMPORT. TXT                                 | 20030723                | Password:                |                | Save Pwd        |           | Delete      |
| ₩ remove.exe<br>whatsnew.txt                   | 20030311<br>20030311    | Account:                 |                |                 |           | Refresh     |
| WS_FTP.GID                                     | 20021007                | Comment:                 |                |                 |           | Dirlnfo     |
|                                                |                         | ОК                       | Cancel         | Apply Help      | ]         | <b>_</b>    |
| WINSOCK.DLL: WinSock<br>WS_FTP LE 5.08 2000.01 | 2.0<br>.13, Copyright © | 1992-2000 Ipswitch, Inc. |                |                 |           |             |
| Connect                                        | Carcel                  | LogWnd                   | Help           | <u>O</u> ptions | About     | Exit        |
|                                                |                         |                          |                |                 |           |             |
|                                                |                         |                          |                |                 |           |             |
|                                                |                         |                          |                |                 |           |             |

Log into your FTP product by either entering your password in the box (your SPARCC password) or hit the ok button and you will be prompted to enter your password in the next box that appears.

| FIP WS_FTP LE                                                                                                    |                                                                                    |                                     |                  |             |                      |            |     |                          |
|----------------------------------------------------------------------------------------------------|------------------------------------------------------------------------------------|-------------------------------------|------------------|-------------|----------------------|------------|-----|--------------------------|
| Local System                                                                                                    |                                                                                    |                                     |                  | lemote Site |                      |            |     |                          |
| C:\Program Files                                                                                                    | WS_FTP                                                                             |                                     | J                |             |                      |            |     | •                        |
| ^ Name                                                                                                    | Date                                                                               | Size Chg                            | Dir              | ^   N       | lame                 | Date       | Si  | ze ChgDir                |
| L<br>ACTMOD.PDF<br>BRDERR.PDF<br>Complete.wav<br>Connect.wav                                                                                                    | 20030717 11:1<br>20030728 16:0<br>20030311 12:3<br>20030311 12:3                   | Password                            | Dir              |             | X                    |            |     | MkDir<br>View            |
| DEDRPT.TXT Control of the term of the term of the term of the term of the term of the term of the term of the term of the term of the term of the term of the term of the term of the term of the term of the term of the term of the term of term of term of | 20030729 12:2<br>20030311 12:3<br>20030430 14:55<br>20030723 13:4<br>20030731 14:1 | Please enter a pa:<br>156.63.105.4: | ssword for mcafe | e on site   | OK<br>Cancel<br>Help |            |     | Exec<br>Rename<br>Delete |
| Whatsnew.txt                                                                                                    | 20030311 12:3<br>20030311 12:3<br>20021007 17:3                                    | Refre                               | ifo              |             |                      |            |     | Refresh<br>Dirlnfo       |
|                                                                                                    | /                                                                                  | ASCII                               | C Binary         | 🗖 Aut       | 0                    |            |     |                          |
| connecting to 156.63.105.<br>Connected to 156.63.105.4<br>220 SPARC5.8PARCC.0R                                                                                                    | 4:21<br>4 port 21<br>G MultiNet FTP Server F                                       | Process V4.4(16) at W               | /ed 13-Aug-2003  | 2:57PM-EDT  |                      |            |     | ▲<br>                    |
| Connect                                                                                                    | Cancel                                                                             | LogWnd                              | <u>H</u> elp     |             | <u>Options</u>       | <u>A</u> b | out | Exit                     |
|                                                                                                    |                                                                                    |                                     |                  |             |                      |            |     |                          |

Or enter your password here.

| FT W5_FTP LE 156.63.105.4                                 |               |                                      |                     |               | _ 🗆 ×                |
|-----------------------------------------------------------|---------------|--------------------------------------|---------------------|---------------|----------------------|
| M Local System                                            |               | -Remote Site                         |                     |               |                      |
|                                                           |               |                                      |                     |               |                      |
| C:\Program Files\WS_FTP                                   | -             | SPARC5\$DKE201:[D                    | ATA_CENTER . MCAFEE |               | <b>_</b>             |
|                                                           |               |                                      |                     | c:            |                      |
| Name Date S                                               | ChgDir        | Name                                 | Date                | Size          | ChgDir               |
| M ACTMOD PDF 20030717 11:16                               | 4 MkDir       | матт.                                | 20030418 12:32      | 0             | - MkDir              |
| BRDERR PDF 20030728 16:06                                 | 3             |                                      | 20030418 12:39      | ů             |                      |
| Complete.way 20030311 12:36                               | 12            | SACHTAP.SEC:1                        | 20020731 08:27      | 9728          |                      |
| Connect.way 20030311 12:36                                | 14            | I SESASYSSSWITC~                     | 20030508 15:14      | 1536          |                      |
| DEDRPT.TXT 20030729 12:23                                 | 273           | SESUDORAS7AS7~                       | 20011211 16:39      | 19968         | Alem                 |
| @ error.wav 20030311 12:36                                | 10 Exec       | m \$F\$OOTNOTES_T~                   | 20030522 15:06      | 3072          | Exec                 |
| FORECAST_DATA~ 20030430 14:58                             | 6             | SF\$ORECAST_AS~                      | 20021021 15:51      | 4096          |                      |
| GAAPEXP.TXT 20030723 13:49                                | 89 Rename     | SF\$ORECAST_AS~                      | 20021021 15:52      | 27136         | Rename               |
| ■ GAPIMPORT.TXT 20030731 14:17                            |               | SFORECAST_NOT~                       | 20011214 09:43      | 4096          |                      |
| 🛗 remove.exe 20030311 12:36                               | 102 Delete    | <pre>\$FY02\$7AA\$SSU^</pre>         | 20011220 08:18      | 22016         | Delete               |
| 🗎 whatsnew.txt 20030311 12:36                             | 6 Befresh     | SGEN_FUND_02.~                       | 20011214 09:33      | 32768         | Befresh              |
| I WS_FTP.GID 20021007 13:39                               | 16            | \$NOTES.PRN; 2                       | 20001219 15:10      | 55296         |                      |
| 🛗 WS_FTP.hlp 20030311 12:36                               | 246 Dirlnfo   | \$NOTES2.\$PRN;~                     | 20001222 10:26      | 54272         | DirInfo              |
| III WS_FTP.ini 20030813 10:42                             | 3 <           | < III \$PLAINASSUMPT~                | 20030519 10:23      | 15360         |                      |
| WS_FTP.LOG 20030730 14:08                                 |               | \$PLAINASSUMPT~                      | 20021022 09:50      | 17408         |                      |
| WS_FTP95.exe 20030311 12:36                               | 428 -         | > 1 1 \$TREND_001404~                | 20020103 13:33      | 69120         |                      |
| WSFTP32.dll 20030311 12:36                                | 368           | \$WS_FTP.\$INI;~                     | 20011211 15:48      | 4096          |                      |
| ■ [-a-]                                                   |               | 1 DAT; 1                             | 20030613 07:16      | 1024          |                      |
|                                                           |               | 1 U25U1 PAY;1                        | 20030213 14:27      | 413696        |                      |
|                                                           |               | 1 02502.PAY:1                        | 20030313 10:40      | 414720        |                      |
|                                                           |               | 1 U25U3.PAY;1                        | 20030411 13:29      | 422400        |                      |
|                                                           |               | 102504.PAY;1                         | 20030513 12:54      | 415232        |                      |
|                                                           |               | 1 02505.PAY                          | 20030612 11:56      | 419328        |                      |
|                                                           |               | 02506.PAY;I                          | 20030/14 14:3/      | 427520        |                      |
|                                                           |               | 102507.FAY;1                         | 20020807 16:32      | 33/408        |                      |
|                                                           |               | 02508.FAT;1                          | 20020913 14:29      | 345000        |                      |
|                                                           |               | 00 02509.FAT,I                       | 20021010 18.10      | 400004        |                      |
|                                                           |               | 00 02510 THI, I                      | 20021117 07.01      | 417200        |                      |
|                                                           |               | 00 02512 PAV-1                       | 20021212 00.30      | 433712        |                      |
|                                                           | N.            | I 02512.111,1<br>III 045666 2002 II∼ | 20030113 12:41      | 164352        | -1                   |
|                                                           |               |                                      | 20022022 20.22      | 101002        |                      |
| L                                                         | ASCII         | 🔿 Binary 📃 Au                        | ito                 |               |                      |
| 150 List started.                                         |               |                                      |                     |               | -                    |
| Received 53077 bytes in 3.4 secs, (152.08 Kbps), transfer | succeeded     |                                      |                     |               |                      |
| 226 Transfer completed.                                   |               |                                      |                     |               | <b>•</b>             |
| Close Cancel                                              | LogWnd        | Help                                 | Options             | About         | Exit                 |
|                                                           |               |                                      |                     |               |                      |
| Start SEud /RO @ http @ age                               | 🕅 Misc   🐴 My | 🖾 ີ Bur 🛛 🗊 ws 🐼 ີ D                 | oc 🛛 🚮 🚑 🖆 🚺        | ) 🚺 🏹 🖓 🖓 🚺 🍋 | N 🎎 🖊 💭 🕮 🎧 🖂 🛛 10:4 |

The left side of the screen is the local system. This is your PC. The right side of the screen is the remote system. This is your SPARCC account. Click on the green up arrow on the left side of the screen until you locate the directory where you want to save the file you are going to transfer to your local system. This is the hardest part of the FTP process.

|                                   | [ 0: ] | 1       |   |                   |                  | c:     |  |
|-----------------------------------|--------|---------|---|-------------------|------------------|--------|--|
| Name Date                         | Size   | ChgDir  |   | Name              | Date             | Size   |  |
| afari 20021021 11.41              | -      | MkDir   |   | матт.             | 20030418 12:32   | n      |  |
| r 🖾 03-04 work co~ 20030811 13:30 | 2      |         |   |                   | 20030418 12:39   | 0      |  |
| mafghan.pdf 20021011 13:54        | 1      |         |   | SACHTAP SEC: 1    | 20020731 08:27   | 9728   |  |
| C APR2003PAYDED~ 20030417 13:58   |        |         |   | SESASYSSSWITC     | ~ 20030508 15:14 | 1536   |  |
| R ARSUMM. PDF 20030812 13:37      |        | View    |   | SESUDORAS7AS7     | ~ 20011211 16:39 | 19968  |  |
| TATA.CSV 20030305 10:14           |        | Fund    |   | SFSOOTNOTES T     | ~ 20030522 15:06 | 3072   |  |
| Contract deposi~ 20030411 13:19   |        | LACO    |   | SFSORECAST AS     | ~ 20021021 15:51 | 4096   |  |
| m district chec~ 20030731 14:34   |        | Rename  |   | SFSORECAST AS     | ~ 20021021 15:52 | 27136  |  |
| EIS305.TXT 20030812 09:00         | 3      |         |   | SFORECAST NOT     | ~ 20011214 09:43 | 4096   |  |
| @ ERNIE.lnk 20020612 15:51        |        | Delete  |   | SFY02\$7AA\$SSU   | ~ 20011220 08:18 | 22016  |  |
| Eudora.lnk 20030109 09:33         |        |         |   | SGEN FUND 02.     | ~ 20011214 09:33 | 32768  |  |
| @ evs2002.doc 20030612 10:44      |        | Hefresh |   | SNOTES PRN: 2     | 20001219 15:10   | 55296  |  |
| m five year pro~ 20030728 11:03   | 6      | Dirlofo | < | SNOTES2 . \$PRN:  | ~ 20001222 10:26 | 54272  |  |
| m fy district c~ 20030214 17:15   |        |         |   | SPLAINASSUMPT     | ~ 20030519 10:23 | 15360  |  |
| GAAPEXP.TXT 20030724 13:53        | 2      |         | > | SPLAINASSUMPT     | ~ 20021022 09:50 | 17408  |  |
| ■ GAPIMPORT.TXT 20030731 14:18    |        |         |   | STREND 001404     | ~ 20020103 13:33 | 69120  |  |
| GAPOPEN.TXT 20030731 15:15        |        |         |   | m \$WS FTP.\$INI: | ~ 20011211 15:48 | 4096   |  |
| I JAN2003BUDSUM~ 20030109 10:40   | 3      |         |   | DAT:1             | 20030613 07:16   | 1024   |  |
| m newcnt-oedsa ~ 20030508 10:28   |        |         |   | 02501.PAY:1       | 20030213 14:27   | 413696 |  |
| CODECUPDATE.EX~ 20030508 09:10    | 7      |         |   | I 02502.PAY:1     | 20030313 10:40   | 414720 |  |
| m ODBCUPDATE.zi~ 20030508 09:14   | 7      |         |   | I 02503.PAY:1     | 20030411 13:29   | 422400 |  |
| m OEDSA-USPS Up~ 20030508 10:23   |        |         |   | 1 02504.PAY:1     | 20030513 12:54   | 415232 |  |
| m Palm Desktop.~ 20020613 09:34   |        |         |   | I 02505.PAY:1     | 20030612 11:56   | 419328 |  |
| m poncho.pdf 20021011 13:55       | 10     |         |   | I 02506.PAY:1     | 20030714 14:37   | 427520 |  |
| RECORDS RETEN~ 20030611 08:22     | 2      |         |   | I 02507.PAY:1     | 20020807 16:32   | 337408 |  |
| ROMEO.lnk 20020612 15:51          |        |         |   | 1 02508.PAY       | 20020913 14:29   | 345088 |  |
| SAFARIODBC.EX~ 20030611 10:02     | 42     |         |   | 1 02509.PAY       | 20021010 16:18   | 408064 |  |
| SSDT FORECAST~ 20030728 16:07     | 1      |         |   | 1 02510.PAY       | 20021119 09:01   | 417280 |  |
|                                   | Þ      |         |   | M 02511.PAY:1     | 20021212 08:36   | 435712 |  |
| 1                                 |        | ASCII   |   | C Binary          | Auto             |        |  |
| 150 List started.                 |        |         |   |                   |                  |        |  |

I have set my document to go to the desktop. Notice on the left side under local system how the path has changed from the original screen. I have chosen to send a file to my desktop.

Make sure that the ASCII box is checked at the bottom of the screen if you are transferring text files or direct deposits. Make sure that the binary button is checked if you are transferring fiche files or .pdf files. If you are unsure as to which transfer method to use, give us a call.

| VS FTP LE 156.63.105.4                                                             |          |                |                                      |                                                                                                    |           |                  | - 0      |
|------------------------------------------------------------------------------------|----------|----------------|--------------------------------------|----------------------------------------------------------------------------------------------------|-----------|------------------|----------|
| cal Sustem                                                                         |          | _              | Bemote Site                          |                                                                                                    |           |                  |          |
| ca system                                                                          |          |                | Hemole Sile                          |                                                                                                    |           |                  |          |
| :\Documents and Settings\mcafee\Deskt                                              |          |                | [SPARC5\$DKE201:[DATA_CENTER.MCAFEE] |                                                                                                    |           |                  |          |
| Name Date Size                                                                     | ChaDie   | 1              | ^ Name                               | Date                                                                                                    | Size      |                  | ChaDia   |
|                                                                                    | Crigoli  |                | M ACCLOAD V20:1                      | 19990910 10:25                                                                                                    | 3584      |                  | Chybli   |
| safari 20021021 11:41                                                              | MkDir    |                | ACCLOAD WKS; 1~                      | 19990913 14:35                                                                                                    | 1536      |                  | MkDir    |
| 03-04 work co~ 20030811 13:30 2                                                    |          |                | M ACCLOADFY03.C~                     | 20020912 15:37                                                                                                    | 512       |                  |          |
| afghan.pdf 20021011 13:54 1                                                        |          |                | M ACCLOADFY03.E~                     | 20020912 15:18                                                                                                    | 355840    |                  |          |
| APR2003PAYDED~ 20030417 13:58                                                      | 1.17     |                | ACCRPT PARMS:~                       | 20020417 14:06                                                                                                    | 512       |                  |          |
| ARSUMM.PDF 20030812 13:37                                                          | VIEW     |                | ACCTRECON . SEQ~                     | 19990927 09:42                                                                                                    | 135680    |                  | View     |
| DATA.CSV 20030305 10:14                                                            | Exec     |                | ACHTAP SEQ; 6                        | 20020115 17:16                                                                                                    | 51712     |                  | Exec     |
| direct deposi~ 20030411 13:19                                                      |          |                | MACT AND PROJ.~                      | 20030109 08:41                                                                                                    | 512       |                  |          |
| district chec~ 20030731 14:34                                                      | Rename   |                | ACTMOD.PDF;1                         | 20030717 11:16                                                                                                    | 4608      |                  | Rename   |
| EIS305.TXT 20030812 09:00 3                                                        |          |                | ACTMOD1.PDF;1                        | 20030717 12:25                                                                                                    | 4608      |                  |          |
| ERNIE.lnk 20020612 15:51                                                           | Delete   | 1              | ALIASES DAT; 1                       | 20000929 08:46                                                                                                    | 26624     |                  | Delete   |
| Eudora.lnk 20030109 09:33                                                          | Defeat   |                | APPCOM SEL:1                         | 20030128 13:44                                                                                                    | 26624     |                  | Defect   |
| evs2002.doc 20030612 10:44                                                         | Herresh  |                | APPMNT000808D~                       | 20011003 09:59                                                                                                    | 27648     |                  | Herresh  |
| five year pro~ 20030728 11:03 6                                                    | Dirlnfo  | <              | M APPROP_GAAPSE~                     | 20011003 14:41                                                                                                    | 512       |                  | Dirlnfo  |
| fy district c~ 20030214 17:15                                                      |          |                | B APPROP IABMAS~                     | 20030724 16:18                                                                                                    | 1024      |                  |          |
| GAAPEXP.TXT 20030724 13:53 2                                                       |          | ->             | B APPROP IABMNT~                     | 20030724 15:46                                                                                                    | 1024      |                  |          |
| GAPIMPORT.TXT 20030731 14:18                                                       | / /-     |                | M APPROP IABMNT~                     | 20011003 09:59                                                                                                    | 512       |                  |          |
| GAPOPEN.TXT 20030731 15:15                                                         |          |                | APPROP NYPINI~                       | 20030711 15:03                                                                                                    | 512       |                  |          |
| JAN2003BUDSUM~ 20030109 10:40 3                                                    |          |                | M APPROP NYPMAS~                     | 20030715 09:30                                                                                                    | 1024      |                  |          |
| newont-oedsa ~ 20030508 10:28                                                      |          |                | B APPROP NYPMNT~                     | 20030714 09:12                                                                                                    | 1024      |                  |          |
| ODBCHEDATE EX~ 20030508 09:10 7                                                    |          |                | M APPROP PARMNT~                     | 20020625 13:53                                                                                                    | 1024      |                  |          |
| ODBCHEDATE zi~ 20030508 09:14                                                      |          |                | APPSIM TYT-1                         | 20030813 14:08                                                                                                    | 82944     |                  |          |
| 0 OFDSA-USPS Up~ 20030508 10:23                                                    |          |                | M ARACE PARMS 7                      | 20021113 10:15                                                                                                    | 512       |                  |          |
| Palm Desktop ~ 20020613 09:34                                                      |          |                | MARAGE PARME ~                       | 20021113 10:13                                                                                                    | 1024      |                  |          |
| praim Desktop: 20020013 07:34                                                      |          |                | M ARCYDLIARNO,                       | 20030012 14.12                                                                                                    | 1024      |                  |          |
| DECODE DETENO 20020611 09.42 2                                                     |          |                | M ARDEIL.FARMO,                      | 20030012 14.52                                                                                                    | 1024      |                  |          |
| RECORDS RETEM 20030611 08 22 2                                                     |          |                | IN ARPDILLUUI.PD                     | 20030124 00.23                                                                                                    | 4000      |                  |          |
| CIEVED TOPPO EVA 20020612 19.51                                                    |          |                | B IDCUMM DIDMC.                      | 20030626 14.52                                                                                                    | 1024      |                  |          |
| SAFARIODEC.EX" 20030611 10:02 42                                                   |          |                | M ARSUMM. PARMS;                     | 20030812 13:49                                                                                                    | 512       |                  |          |
| SSDI FORECASI" 20030729 16:07 1                                                    |          |                | W ARIKAN PARMS;"                     | 20030812 14:30                                                                                                    | 1024      | -                |          |
|                                                                                    | C 1001   |                | AUDIIS.IDA:I                         | 20020523 13:48                                                                                                    | 1603584   |                  |          |
| 50111111                                                                           | • ASUI   |                | U Binary I Au                        | to                                                                                                    |           |                  |          |
| So List started.<br>Received 53992 bytes in 1.7 zecs. (318.04 Kbps), transfer succ | eeded    |                |                                      |                                                                                                    |           |                  | <b>^</b> |
| 26 Transfer completed.                                                             |          |                |                                      |                                                                                                    |           |                  |          |
| Close Cancel                                                                       | LogWnd   | 1              | Help                                 | Options                                                                                                    | About     | t Ei             | kit      |
|                                                                                    |          |                |                                      |                                                                                                    |           |                  |          |
| 3 Sec 1 3/3 At 7.6" Ln 15 Col 1                                                    | REC TRI  | K EXT          | ovr 💷                                |                                                                                                    |           |                  |          |
|                                                                                    | Barren   | and the second |                                      |                                                                                                    | ন 🕢 🔀 🐟 🗖 | ilas 🖬 🔬 🗸 🗂 🔊 📿 |          |
|                                                                                    | Duri   L | CITED.         |                                      | Constant and the second second s |           |                  | 23 الشام |

Highlight the file on the right that you want to move from the ALPHA to the PC. Then click on the arrow pointing to the right side of the screen. Double clicking on the file will also move the file.

| FT9W5_FTP LE 156.63.105.4                                                                                                    |                                                                                                    |                                                                                                    |             |                                                                                                    |                                                                                                    |                                                                                                    |                                                  |                                                                          |
|----------------------------------------------------------------------------------------------------|----------------------------------------------------------------------------------------------------|----------------------------------------------------------------------------------------------------|-------------|----------------------------------------------------------------------------------------------------|----------------------------------------------------------------------------------------------------|----------------------------------------------------------------------------------------------------|--------------------------------------------------|--------------------------------------------------------------------------|
| Local System                                                                                                    |                                                                                                    |                                                                                                    | 1 I         | Remote Site                                                                                                    |                                                                                                    |                                                                                                    |                                                  |                                                                          |
| C:\Documents and Set                                                                                                    | tings\mcafee\D                                                                                                    | esktop 💌                                                                                                    |             | SPARC5\$DKE201:[DA                                                                                                    | TA_CENTER.MCAFE                                                                                                    |                                                                                                    |                                                  | •                                                                        |
| A Name                                                                                                    | Date                                                                                                    | Size ChaDir                                                                                                    |             | ^ Name                                                                                                    | Date                                                                                                    | Size                                                                                                    |                                                  | ChaDir                                                                   |
| Nume           safari         2000           afghan.pdf         2000           market         2000           market         2000 | 2002           121021         11:41           30811         13:30           3130811         13:30           3130812         13:37           303017         11:16           121011         13:54           303012         13:37           303051         13:37           303051         14:34           300411         13:19           30731         14:34           30012         15:51           30109         09:33           30214         17:15           300731         15:15           3030731         14:18           3030731         15:15           3030508         0:28           3030508         0:10           30508         0:35           212011         13:55           30508         0:35           2120612         15:51           30508         10:35           30508         10:35           30501         0:33           2120612         15:51           30508         10:33           30508         10:33           30508         10:33           30508 | Chyblir<br>Chyblir<br>Chyblir<br>Chyblir<br>MkDir<br>2<br>1<br>View<br>Exec<br>Rename<br>3<br>Delete<br>Refresh<br>Dilnfo<br>2<br>3<br>7<br>7<br>7<br>10<br>2<br>Ac<br>Ac<br>Ac<br>Ac<br>Ac<br>Ac<br>Ac<br>Ac<br>Ac<br>Ac | <           | ABRON INTERPESSION AND A CONTRACT AND A CONTRACT AN | 20030326 08:38<br>200201001 11:55<br>20030106 12:02<br>20020912 15:41<br>20020910 09:16<br>19990910 10:25<br>20020912 15:37<br>20020912 15:37<br>20020912 15:37<br>20020912 15:37<br>20020912 15:18<br>20020115 17:16<br>20030109 08:41<br>20030109 08:41<br>20030171 11:16<br>20030171 11:16<br>20030171 11:25<br>20000929 08:46<br>2003103 13:44<br>20011003 09:59<br>20011003 14:41<br>20030724 15:46<br>20030724 15:46<br>20030724 15:46<br>20030715 09:30<br>20030714 09:12<br>20030715 09:30<br>20030715 09:30<br>20030715 09:30<br>20030714 09:12<br>20030813 14:08<br>20030813 14:22<br>20030812 14:52<br>20030812 14:52 | 4608           512           1024           180224           753152           35584           1536           512           35584           512           35584           512           35584           512           35584           512           35584           512           355840           512           355840           51712           512           1024           26624           27648           512           1024           1024           1024           1024           1024           1024           1024           1024           1024           1024           1024           1024           1024           1024           1024           1024           1024           1024           1024           1024           1024           1024           1024 <td>-<br/>-<br/>-<br/>-<br/>-</td> <td>LhgUr<br/>MkDir<br/>View<br/>Exec<br/>Rename<br/>Delete<br/>Refresh<br/>Dirlnfo</td> | -<br>-<br>-<br>-<br>-                            | LhgUr<br>MkDir<br>View<br>Exec<br>Rename<br>Delete<br>Refresh<br>Dirlnfo |
| 226 Transfer completed. 4555 (8)                                                                                                    | )) bytes transferred.                                                                                                    |                                                                                                    |             | 1                                                                                                    | (                                                                                                    |                                                                                                    |                                                  | •                                                                        |
| Close                                                                                                    | Cancel                                                                                                    | LogWind                                                                                                    |             | Help                                                                                                    | <u>Options</u>                                                                                                    | About                                                                                                    | Exi                                              | t                                                                        |
| ∰Start 🗍 🎯 Eudora 🎢 E-Te                                                                                                    | 🗑 age 🗑 Misc                                                                                                    | . 🖲 Burn                                                                                                    | <u>ko</u> [ | 🗊 ws 🕲 ftp                                                                                                    | 1 🙆 🥌 🗊                                                                                                    | o 📢 🎆 🔊 🕅                                                                                                    | 8 <u>8 - 1</u> - 1 - 1 - 1 - 1 - 1 - 1 - 1 - 1 - | 3:08 PM                                                                  |

The file has been transferred from your ALPHA account to the PC. Click on exit at the bottom right of your screen.

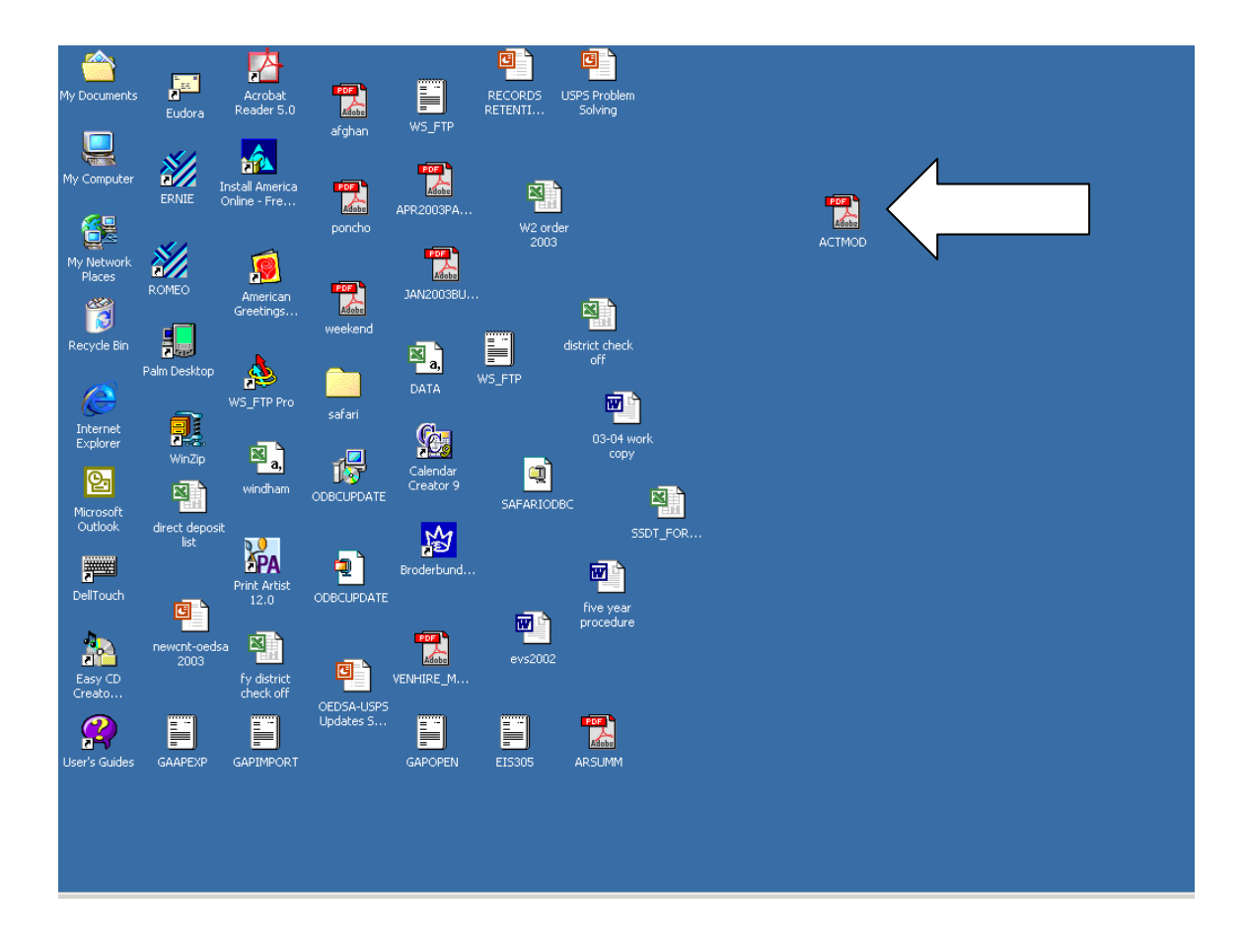

You can see the file on the desktop